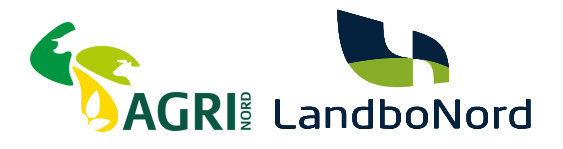

## Vejledning i tildeling af rettigheder til Skat.dk/erhverv

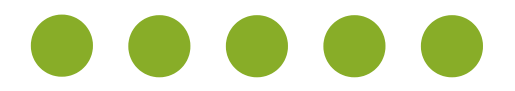

Oplever du, at du ikke kan tilgå boksen "rettigheder og adgange" på skat.dk/erhverv, skyldes det formentlig, at du mangler rettigheder.

Denne guide, guider dig igennem processen trin for trin.

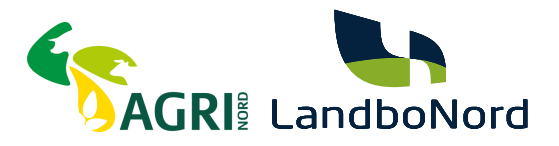

# SÅDAN GØR DU

Vejledning til skatterettigheder

#### TRIN 1

- Gå til siden: <u>https://mitid-erhverv.dk/</u>
- Log ind med Mit-ID

#### TRIN 2

• Klik ind på den bruger, som skal have rettigheder

| <b>Brugere</b><br>Brugere, der kan handle på vegne                          |   |                                                                              |   |                                                                                                    |
|-----------------------------------------------------------------------------|---|------------------------------------------------------------------------------|---|----------------------------------------------------------------------------------------------------|
| Organisationsadministrator, Brugaradministrator,<br>Retrighedsadministrator | • | Organisationsadministrator, Brugaradministrator,<br>Rattighadisadministrator | ۰ | Organisationsadministrator, Brugeradministrator, Rettighedsad-<br>ministrator, Ledelsetrepresentant |
| Privat MitID, App, Kodeviser                                                |   | Privat MittD                                                                 |   | Privat MitID                                                                                        |

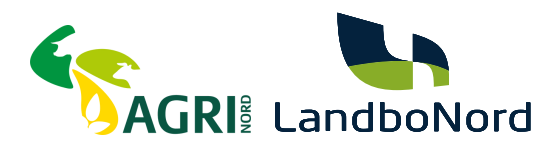

### TRIN 3

• Klik på "Tildel rettigheder" under rettigheder

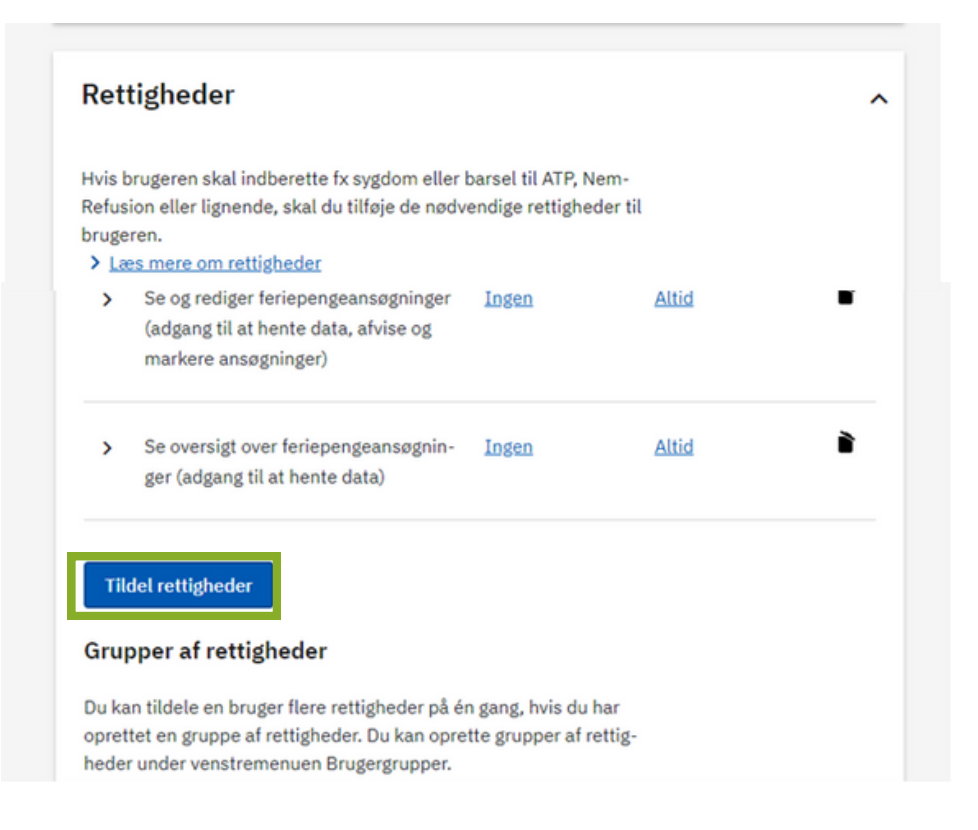

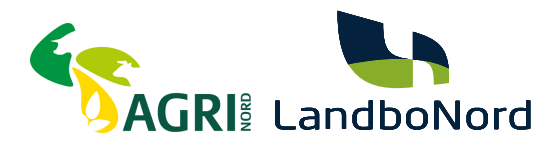

TRIN 4

- Skriv "skatter" under "Søg efter rettighed"
- Ving "Alle i kategorien" af
- Klik på "Gem ændring"
- Rettighederne er nu tildelt

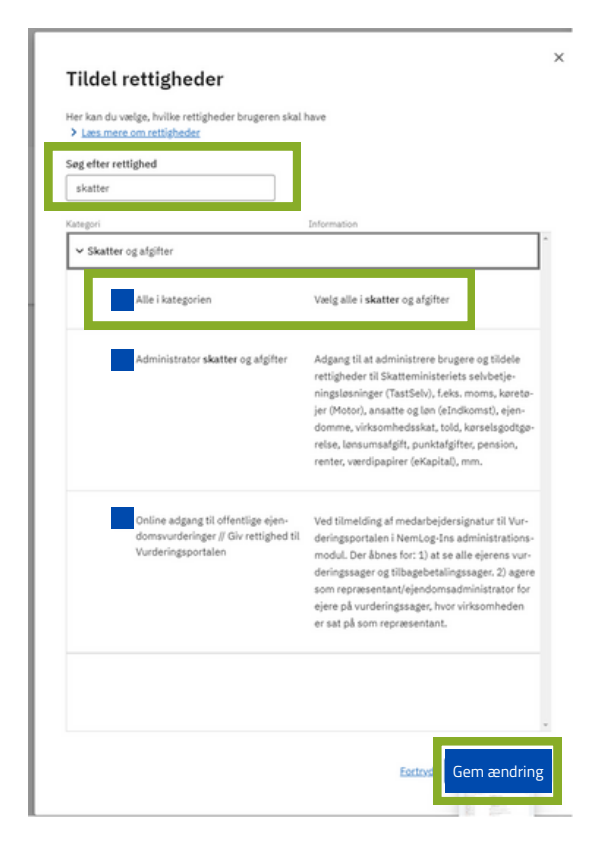

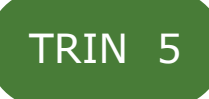

- Log af siden mitid-erhverv.dk og log ind på Skat.dk/erhverv
- Rettighedshaver kan nu oprette autorisationer er på skat.dk/erhverv

4